## Partner Portal – Users Tab

The Users tab is available to any user with the "Office Administrator" role. Additional office administrators/office users can be added to individual offices (program codes).

| Lifeline 🎍                       | Nartner I 🔊 📲                                       | Portal               |                            | English v Lifeline<br>200 |
|----------------------------------|-----------------------------------------------------|----------------------|----------------------------|---------------------------|
| Home Care plans Sites Jobs Equip | pment Actions Activities Reports Dashboards Users 0 | Offices Agencies     |                            |                           |
| User Management                  |                                                     | Show all users       | Search                     | + Add new user            |
| User Name 🕇                      | Login ¢                                             | Role 0               | Office o                   |                           |
| Kerin VanSickle                  | kerin.vansickle                                     | Office Administrator | HealthCare Services #TT200 | 1                         |
| Kim Test                         | Kim Test                                            | Office Administrator | HealthCare Services #TT200 | 1                         |
| Lifeline 200                     | Lifeline200                                         | Office Administrator | HealthCare Services #TT200 | 1                         |
| Portal 200                       | Portal200                                           | Office User          | HealthCare Services #TT200 | 1                         |
| Samir Hidjir                     | samir.hidjir                                        | Office Administrator | HealthCare Services #TT200 | 1                         |

## Adding a User

To add a new user, click the + Add new user button in the top right corner of the screen.

| Show all users | Search | + Add new user |
|----------------|--------|----------------|
|                |        |                |

The Add New User window will display

| Add new user            |   |                            |                           |    |                    | Is Internal |
|-------------------------|---|----------------------------|---------------------------|----|--------------------|-------------|
| Login*                  |   | Employee Number            |                           |    | Name *             |             |
| Username                |   | Enter Employee Number      | Find                      |    | Firstname Lastname |             |
| Phone                   |   |                            | Email*                    |    |                    |             |
| (508) 555-1234          |   |                            | Example.Email@lifeline.co | om |                    |             |
| Role                    |   | Office                     |                           |    | Default Language   |             |
| Office User             | × | HealthCare Services #TT200 | ×                         |    | English            | ×           |
| Program Codes           |   |                            |                           |    |                    |             |
| 20200-× 20201-× 20202-× |   |                            |                           |    |                    | ×           |
| Must Change Password    |   |                            | Can Read Data Only        |    |                    |             |
| Add                     |   |                            |                           |    |                    |             |

Fill out the appropriate fields:

•

- Login: The username they will enter to log in to the portal (required)
  - Restrictions:
    - The Login name should not exceed 30 characters.
    - The Login name should not contain any spaces. If you save a username with spaces, you
      will need to set the account to "Inactive" and submit a new account without spaces in the
      name

- Name: The office users first and last name (required)
- Phone: The contact number for the user
- **Email:** The email linked to the account (required)
- Role: The users assigned role
  - **Office Administrator:** This role allows the user to create and manage user accounts, review and adjust office settings (templates and 2 factor authorizations), and create new Care Plan templates.
  - **Office User:** This role will restrict the user to only creating or updating Care Plans associated to the assigned Program Codes/Office
- **Office:** The associated office (Parent Program Code) for the user. This will drive which Program Codes can be assigned to the user account
- Default Language: The default language for the user
- Program Codes: The associated Service Companies (Program Codes) that the user can access
- Must Change Password: This will require the user to change their password upon login
- Can Read Data Only: This will set the users account to read only.

After the appropriate fields have been populated, click Add to add the users account.

Note: You will need to refresh to page to see the new user account listed on the Users tab

## Updating and Removing Users

To make updates to a user account, click the user you wish to update from the list to display the users information

| Evan Testing #2466              |                            |                             |                  | Is Internal Inactive |
|---------------------------------|----------------------------|-----------------------------|------------------|----------------------|
| Login*                          | Employee Number            |                             | Name *           |                      |
| Evan. Test                      | Enter Employee Number      | Find                        | Evan Testing     |                      |
| Phone                           |                            | Email*                      |                  |                      |
| XXX-XXX-XXXX                    |                            | Evan.Blanchard@lifeline.com |                  |                      |
| Role                            | Office                     |                             | Default Language |                      |
| Office User ×                   | HealthCare Services #TT200 | ×                           | English          | ×                    |
| Program Codes                   |                            |                             |                  |                      |
| 20200-× 20201-× 20202-×         |                            |                             |                  | ×                    |
| Must Change Password            |                            | Can Read Data Only          |                  |                      |
| Reset 2FA Authenticator App Key |                            |                             | Update           |                      |

From this window, you can make updates to the fields listed in the prior section or reset their two factor authentication key as needed. Once updates are made, click the *Update* button save the changes.

From the Users tab, you can also click the 3 dots next to a user account to display 3 options

| User Name 🛧     | Login o         | Role o               | Office o                   |              |    |
|-----------------|-----------------|----------------------|----------------------------|--------------|----|
| Evan Testing    | Evan.Test       | Office User          | HealthCare Services #TT200 | Edit         | 1  |
| Kerin VanSickle | kerin.vansickle | Office Administrator | HealthCare Services #TT200 | New Password |    |
| KimTest         | Kim Test        | Office Administrator | HealthCare Services #TT200 | Lock         | 14 |

- Edit: This will bring up the user edit page as outlined above
- **New Password:** Generates a new password to be emailed to the user.
- Lock: This will lock the account to prevent further access.